¿CÓMO PAGAR UNA **REFERENCIA UVEG A** TRAVÉS DE LA APLICACIÓN **DE BBVA BANCOMER?** 

• ¿Cómo pagar a través de la aplicación de BBVA Bancomer?

1.- Ingresa desde tu celular a la aplicación de BBVA Bancomer, en el menú principal selecciona la opción "Pagar Servicio"

| Transferir                                                  | Oportunidades                                                                             | Retiro<br>sin tarjeta   |
|-------------------------------------------------------------|-------------------------------------------------------------------------------------------|-------------------------|
| Pagar<br>servicio                                           | Recargas y más                                                                            |                         |
| CUENTAS EN PESOS<br>0001ah2851 ♥<br>• 2851 Saldo disponible |                                                                                           |                         |
|                                                             | Disponible por tiempo li<br>Protege a tus seres d<br>este seguro de vida<br>iMe interesa! | imitado<br>queridos con |
| TARJETAS<br>Visa Debito                                     |                                                                                           | Ē                       |

## 2.Selecciona "Nuevo Servicio"

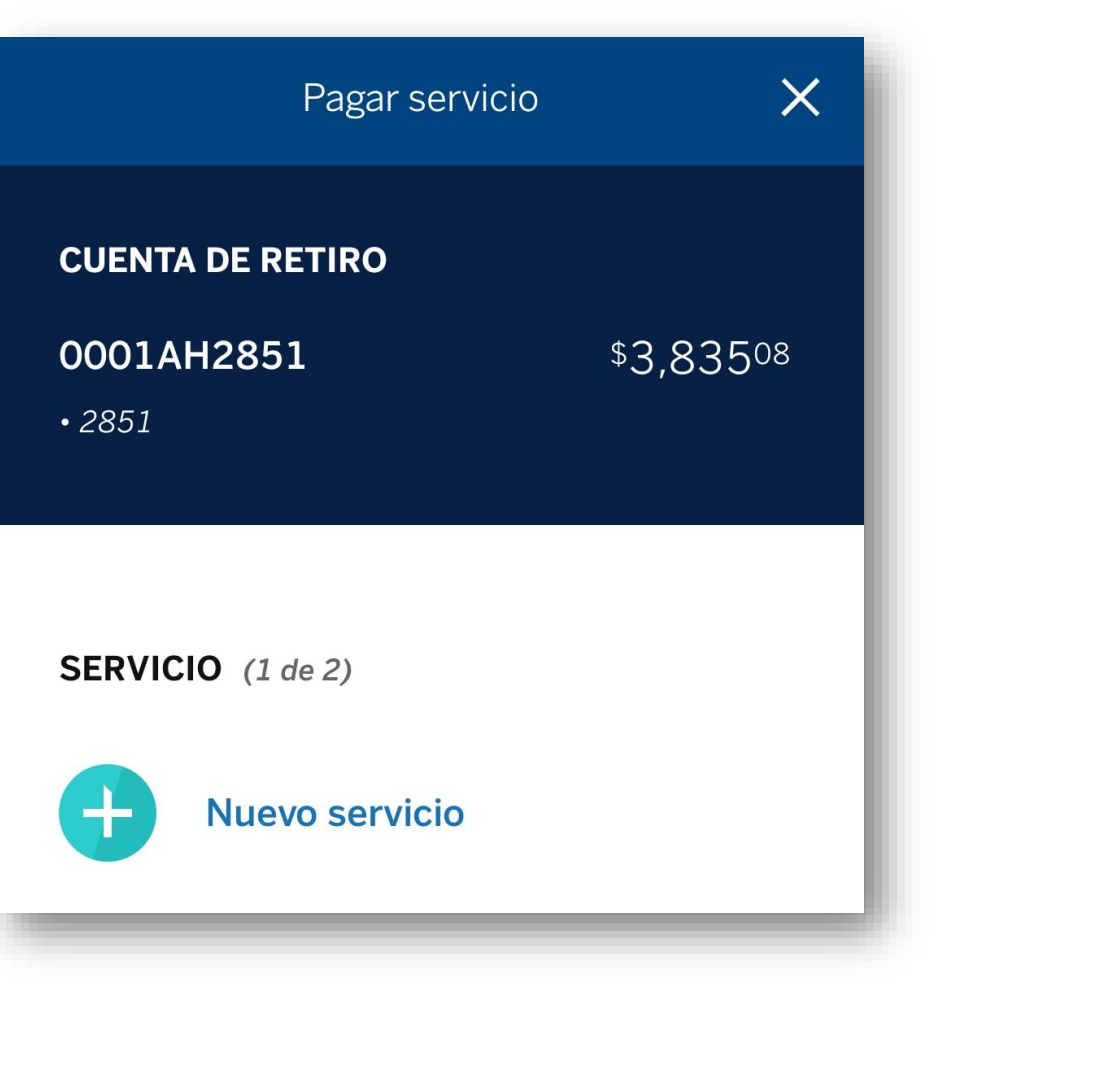

## 3. Ingrese el numero de convenio CIE

\*Puede ser el **001286854** o **001761390**, este dato lo obtiene de la información de pago.

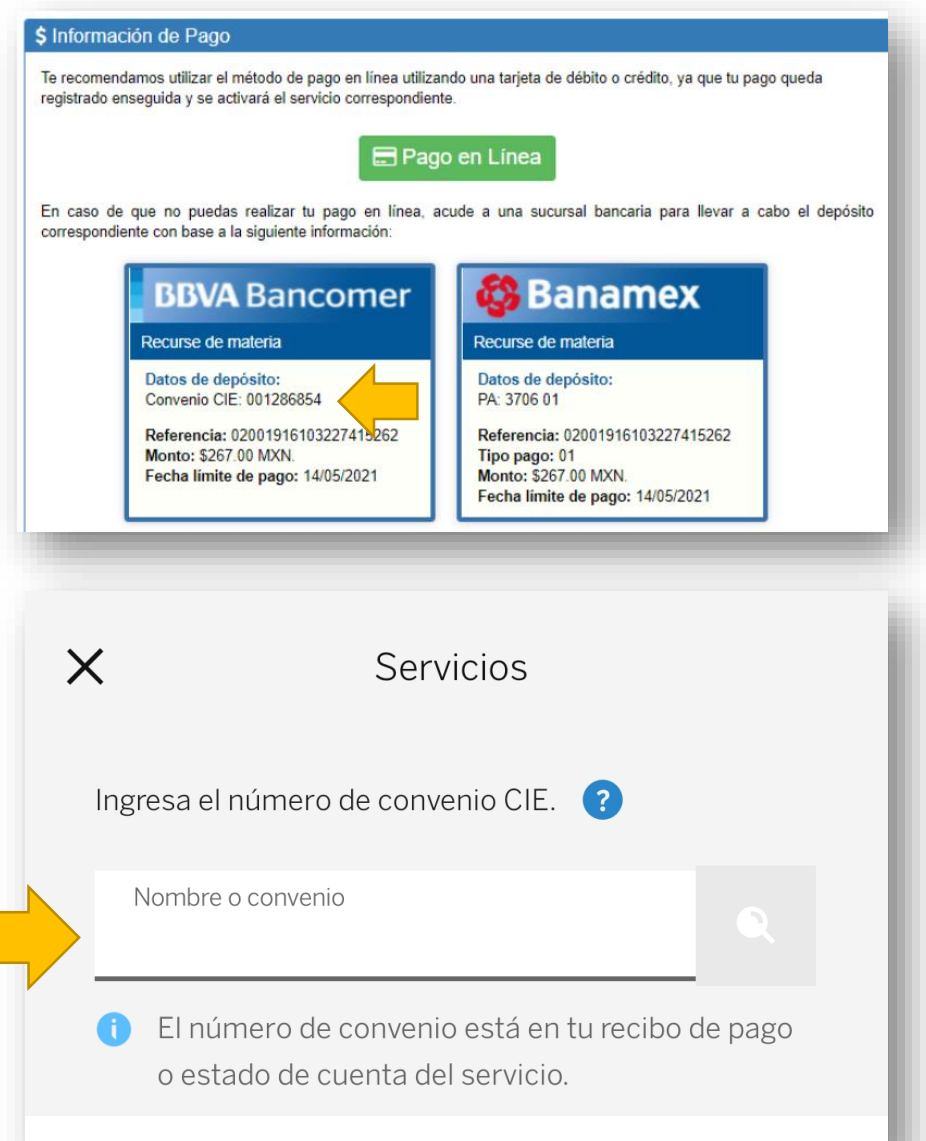

4. Al ingresar el convenio correspondiente deberá aparecer el nombre de UVEG,Selecciónelo.

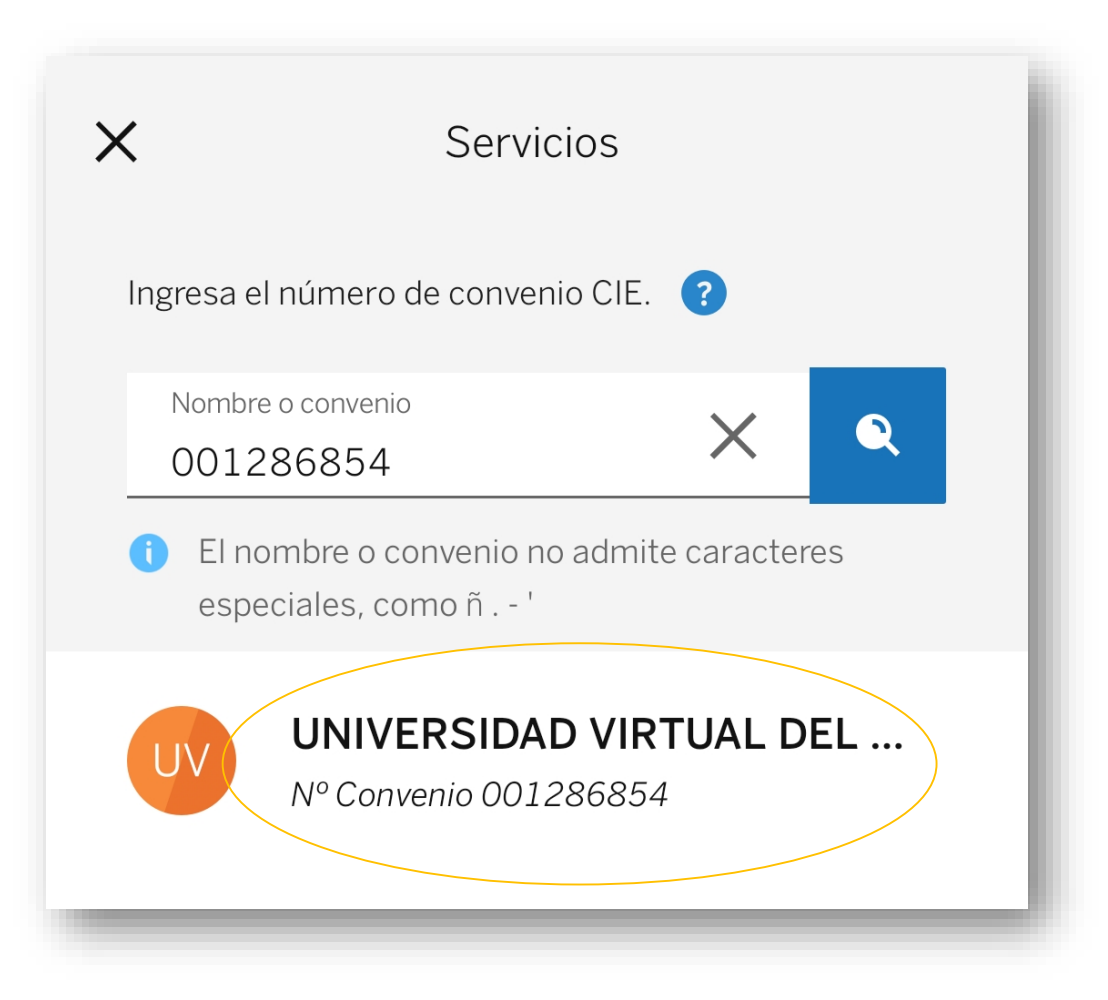

5.Capture la referencia correspondiente

## e importe.

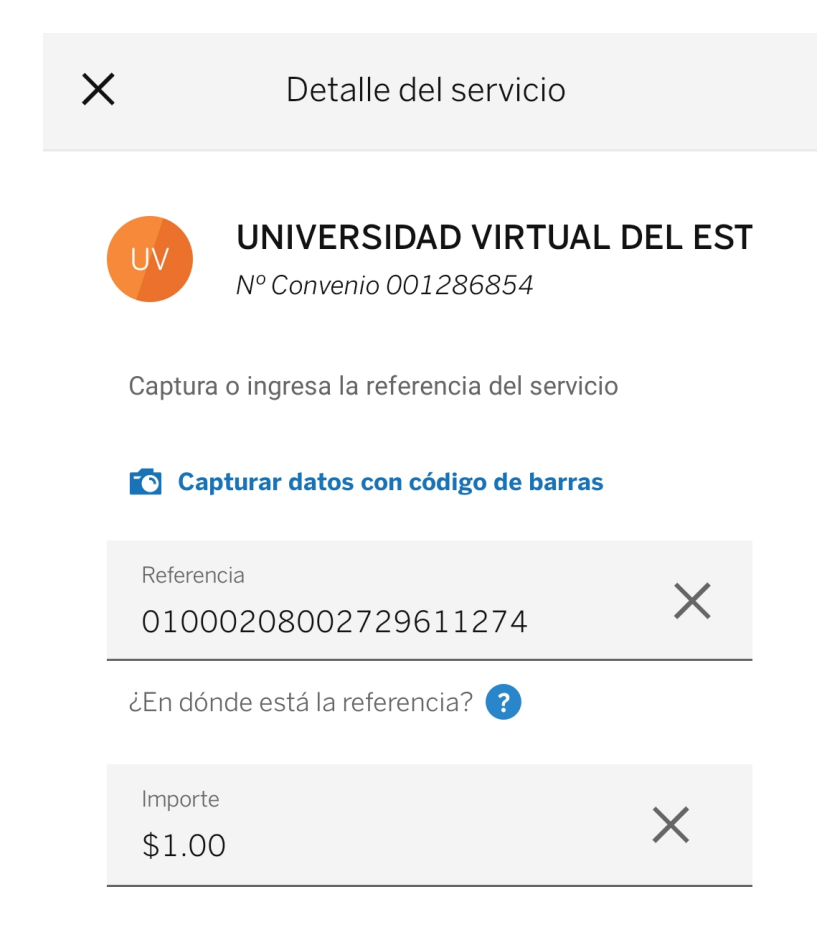

Tenga mucho cuidado en ingresar la referencia e importe correcto.

6. En el concepto ingrese el nombre del alumno o matricula.

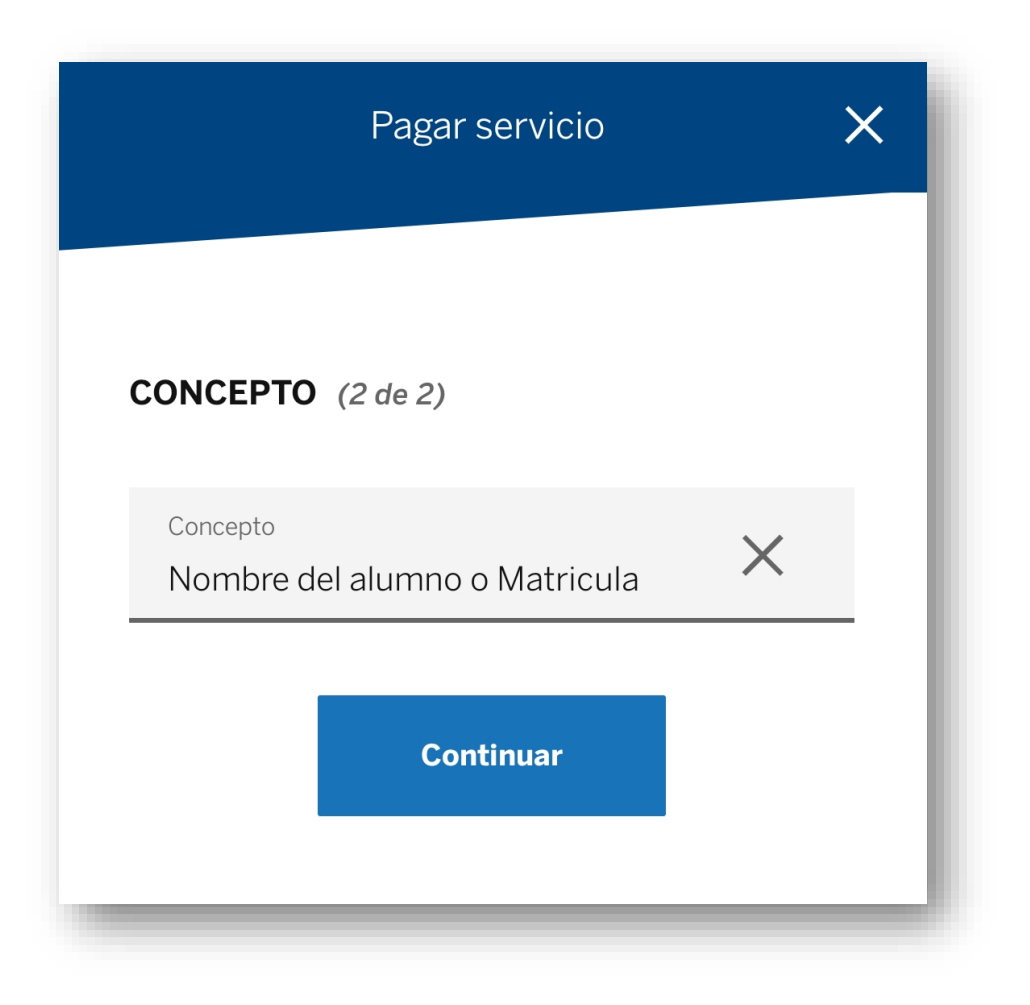

7. Si todo es correcto, seleccione continuar.

| SERVICIO Cambiar |                                                                                                    |
|------------------|----------------------------------------------------------------------------------------------------|
|                  | UNIVERSIDAD VIRTUAL DEL<br>ESTADO DE<br>N° Convenio 001286854<br>Referencia 01000208002729611274<br>Registro dado de alta |
|                  |                                                                                                    |
|                  | Total del pago<br>\$100<br>Este pago no genera comisión<br>Continuar                                                      |

## 8. Guarde el comprobante por si se requiere para futuras aclaraciones

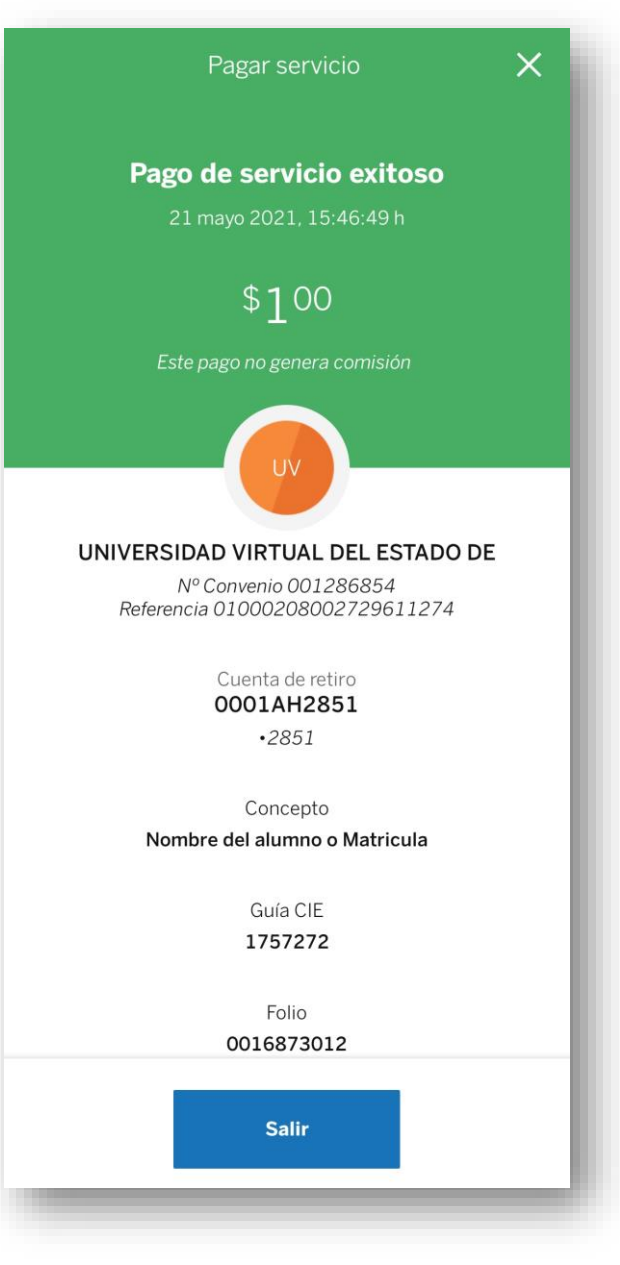

\*Recuerde que los pagos son reflejados a mas tardar 24 hrs.
\*Las referencias e importes expresas en este manual son de carácter informativo.